[For Students] Simplified Ver.1.1 2025/4/11

# New Class cancellations, Makeup classes and Classroom Changes System Manual for Students (Simplified Version)

# Table of Contents :

- 1. How to Check Class Cancellations, Makeup Classes, and Classroom Changes
- 2. About the New System for Class Cancellations, Makeup Classes, and Classroom Changes
  - 2-1. Key Differences from manaba+R
  - 2-2. Login Method
- 3. How to switch to English
- 4. How to View Information
  - 4-1. Course Classification
  - 4-2. Filtering Options
  - 4-3. Viewing Course Details

- How to Check Class Cancellations, Makeup Classes, and Classroom Changes
   The method for checking class cancellations, makeup classes, and classroom changes can be
   found on Study Support website. Please check and verify the information using the new system.
   <u>Study Support Site > Course Related Matters > How to check cancelled classes, makeup classes,
   and classroom changes

  </u>
- 2. About the New System for Class Cancellations, Makeup Classes, and Classroom Changes 2-1. Kev Differences from manaba+R

| ,                                                |                                                     |
|--------------------------------------------------|-----------------------------------------------------|
| manaba+R                                         | New System                                          |
| Both students and instructors could receive      | Announcements for individual courses will not be    |
| information about class cancellations, makeup    | sent. (automatic notifications to students will not |
| classes, and classroom changes for the courses   | be made.) Students are required to log in to the    |
| they were registered for, which could be checked | new system and check the information on their       |
| as announcements on each course page in          | own.                                                |
| manaba+R. (Automatic notifications were sent.)   |                                                     |

\*Urgent messages from instructors may still be sent via the LMS (manaba+R course news or moodle+R) used for the course,

\*Along with the LMS, please make it a habit to regularly check the new system for class cancellations, makeup classes, and classroom changes.

### 2-2. Login Method

Please log in directly using the <u>URL of the new class cancellations, makeup classes, and classroom</u> <u>changes system</u> found on the Study Support website.

After transitioning to the screen shown below, please check for 'Class Cancellations, Makeup Classes and Classroom Changes.

\*Only for the AY2025, it is possible to log in from the manaba+R My Page. You can also access the above page via the dedicated banner or the announcement notification section within My Page

- 3. How to switch to English
  - 3-1. Press the icon at the upper right of the page and select "設定" (Settings).

| R RITSUMEIKAN            | Search                  | <b>A (</b> |
|--------------------------|-------------------------|------------|
| <u>ホーム</u> 申請            |                         | サロファイル 設定  |
| このHTMLエティターを使用して独自のマークアッ | フを追加します。                | ログアウト      |
| 各種申請                     | mana <mark>ba</mark> +R | MAIL       |
|                          | 履修・学生生活関連情報ポータル         | Mail       |

3-2. Select "英語"(English) under the "言語"(Language) section and press "保存"(Save).

| ホーム 申請       |          |          |
|--------------|----------|----------|
| ユーザ設定        |          |          |
|              |          | キャンセル 保存 |
| 取引先          |          |          |
| ユーザー名        | メールアドレス* |          |
| 場所           |          |          |
| 815          | 地域       |          |
| 日本語 <b>マ</b> | 日本語(日本)  | *        |
| ✓ 日本語<br>英語  |          |          |
|              |          | キャンセル(発行 |

## 3-3. Back to "Home".

| ( | Home Application |                 |             |
|---|------------------|-----------------|-------------|
|   | User Setting     |                 |             |
|   |                  |                 | Cancel Save |
|   | Account          |                 |             |
|   | Username         | Email Address * |             |

3-4. Press the "Class Cancellations, Make-up Class, Classroom Change" tab.

|                                                                     | Search                                   | Q 🧳 🙎 テスト学生001 |  |  |  |
|---------------------------------------------------------------------|------------------------------------------|----------------|--|--|--|
| Home Application Class Canc                                         | ellations,Make-up Class,Classroom Change |                |  |  |  |
| Applications                                                        | mana <mark>ba</mark> +R                  | MAIL           |  |  |  |
| Information Portal for Course Mail<br>Registration and Student Life |                                          |                |  |  |  |
| OFFICIAL ACCOUNT                                                    | 댥 Facebook 🛛 🗙 X                         | O Instagram    |  |  |  |
| SNS一覧 >                                                             |                                          |                |  |  |  |

- 4. How to Confirm Course-related Information
  - 4-1. Course Classification
    - 1. All

View all registered class cancellations, makeup classes, and classroom changes.

2. Registered Subject

View only the information related to the courses you are officially registered for.

#### [Note]

Only the courses with confirmed enrollment will be displayed under '2. Registered Courses'. Please note that courses with pending enrollment applications will not be reflected. Until your enrollment is confirmed, please filter and check the information by selecting '1. All' for your enrolled courses.

Please note that even if the early use request for LMS (manaba+R) has been completed, if the course enrollment has not been confirmed, you will not be able to access it from section 2.

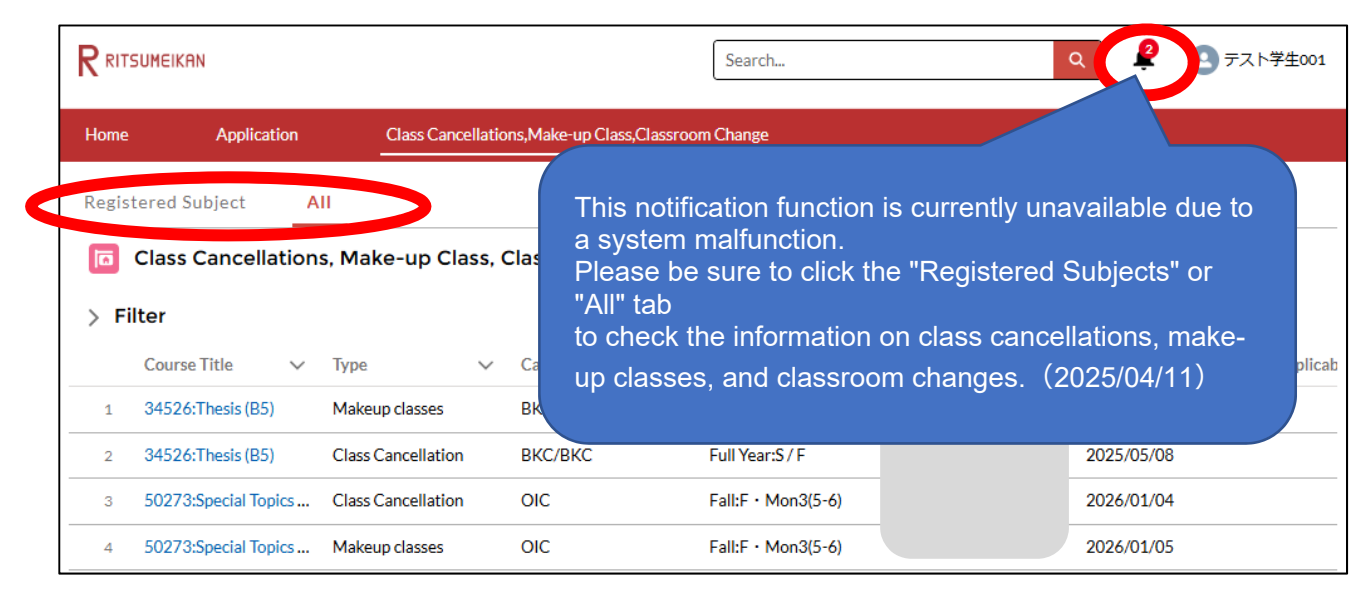

### 4-2. Filtering Options

Click the "Filter"

|       | SUMEIKAN             |                     |                      |        | Search             |                            |            |   | <b>०</b> 🙎 | <b>2</b> 77 | ト学生001   |
|-------|----------------------|---------------------|----------------------|--------|--------------------|----------------------------|------------|---|------------|-------------|----------|
| Home  | Application          | Class Cancellatio   | ons,Make-up Class,Cl | lassro | om Change          |                            |            |   |            |             |          |
| Regis | tered Subject A      |                     |                      |        |                    |                            |            |   |            |             |          |
|       | Class Cancellation   | s, Make-up Class, ( | Classroom Cha        | inge   | S                  |                            |            |   |            |             |          |
| > Fi  | ilter                |                     |                      |        |                    |                            |            |   |            |             |          |
|       | Course Title 🗸 🗸     | Type 🗸              | Campus               | $\sim$ | LectureInfo        | <ul> <li>Instru</li> </ul> | ictor Name | ~ | Date       | $\sim$      | Applicab |
| 1     | 34526:Thesis (B5)    | Makeup classes      | BKC/BKC              |        | Full Year:S / F    |                            |            |   | 2025/04/10 |             |          |
| 2     | 34526:Thesis (B5)    | Class Cancellation  | BKC/BKC              |        | Full Year:S / F    |                            |            |   | 2025/05/08 |             |          |
| 3     | 50273:Special Topics | Class Cancellation  | OIC                  |        | Fall:F • Mon3(5-6) |                            |            |   | 2026/01/04 |             |          |
| 4     | 50273:Special Topics | Makeup classes      | OIC                  |        | Fall:F • Mon3(5-6) |                            |            |   | 2026/01/05 |             |          |

Subjects can be filtered using the options

1. Type

Filter by selecting from class cancellation, makeup classes, or classroom change.

2. Course Title

Filter by course title or course code. Partial matches are supported.

3. Instructor Name

Filter by instructor name. Partial matches are supported

|                               |                                 |                           | Search             | Q                 | 😢 テスト学生001    |
|-------------------------------|---------------------------------|---------------------------|--------------------|-------------------|---------------|
| Home Application              | Class Cancellatio               | ons,Make-up Class,Classro | om Change          |                   |               |
| Registered Subject A          | AII.                            |                           |                    |                   |               |
| Class Cancellation            | s, Make-up Class,               | Classroom Change          | s                  |                   |               |
| √ Filter                      |                                 |                           |                    |                   |               |
| Type Co<br>Select an Option V | ourse Title<br>Q. Search Course | Instructor Nam            | nstructors         |                   |               |
| Class Cancellation            |                                 | Search                    | Clear              |                   |               |
| Makeup classes                |                                 | Search                    | Clear              |                   |               |
| Classroom Changes             | /pe 🗸 🗸                         | Campus 🗸                  | LectureInfo 🗸 🗸    | Instructor Name 🗸 | Date V Applic |
| 1 34526:Thesis (B5)           | Makeup classes                  | BKC/BKC                   | Full Year:S / F    |                   | 2025/04/10    |
| 2 34526:Thesis (B5)           | Class Cancellation              | BKC/BKC                   | Full Year:S / F    |                   | 2025/05/08    |
| 3 50273:Special Topics        | Class Cancellation              | OIC                       | Fall:F • Mon3(5-6) |                   | 2026/01/04    |
| 4 50273:Special Topics        | Makeup classes                  | OIC                       | Fall:F · Mon3(5-6) |                   | 2026/01/05    |

# 4-3. Viewing Course Details

From the list of displayed courses, click the course title to view detailed information regarding class cancellations, makeup classes, and classroom changes for that course.

| RITSUME        | IKAN                      |                                        | Search                         | <b>०</b> 🔮 💽 न्रो. 😤 ±00 |  |  |  |
|----------------|---------------------------|----------------------------------------|--------------------------------|--------------------------|--|--|--|
| lome           | Application               | Class Cancellations, Make-up Class, Cl | assroom Change                 |                          |  |  |  |
|                | ss Cancellations,Make     | e-up Class,Classroom Change            |                                |                          |  |  |  |
|                |                           |                                        |                                |                          |  |  |  |
| ∽ Infoi        | rmation                   |                                        |                                |                          |  |  |  |
| Class Cano     | cellations,Make-up,Change | Id                                     | Publication Status             |                          |  |  |  |
| AE-0086        |                           |                                        | Open                           |                          |  |  |  |
| Туре           |                           |                                        |                                |                          |  |  |  |
| Makeup c       | lasses                    |                                        |                                |                          |  |  |  |
| ∽ Subj         | ect                       |                                        | -                              |                          |  |  |  |
| Syllabus C     | ourse Name                |                                        | Syllabus Course Name (English) |                          |  |  |  |
| 34526:卒業研究(B5) |                           |                                        | 34526:Thesis (B5)              |                          |  |  |  |
| Instructor     | Name                      |                                        | Instructor Name (English)      |                          |  |  |  |
| Date of Ma     | ake-up Class              |                                        | Period (Make-up Class)         |                          |  |  |  |
| 2025/04/       | 10                        |                                        | 1 (1-2)                        |                          |  |  |  |
| Class Form     | nat                       |                                        | Classroom                      |                          |  |  |  |
| On-Dema        | and Classes               |                                        |                                |                          |  |  |  |